## 学校の Chromebook を家の Wi-Fi に接続する方法

- Chromebookを開いて、右横の電源を入れる。
  (開くだけで起動する場合もあります。)
- 2 パスワードを求める画面になります。

|                |         |                              | - 学校教育   | F課先生17    |
|----------------|---------|------------------------------|----------|-----------|
|                | 加須市教育委員 |                              |          |           |
|                | 166-k   |                              | 学校教育     | 「課検証用ア…   |
|                |         |                              |          |           |
|                |         |                              |          |           |
|                |         | Chromebook は kazo.ed.jp によって | 電量されています |           |
| ① 終7 ◎ ユーザーを追加 |         |                              | 4        | ♥ ₽ 20:11 |

3 画面右下の時計を指でタッチします。(以下のような画面になります。)

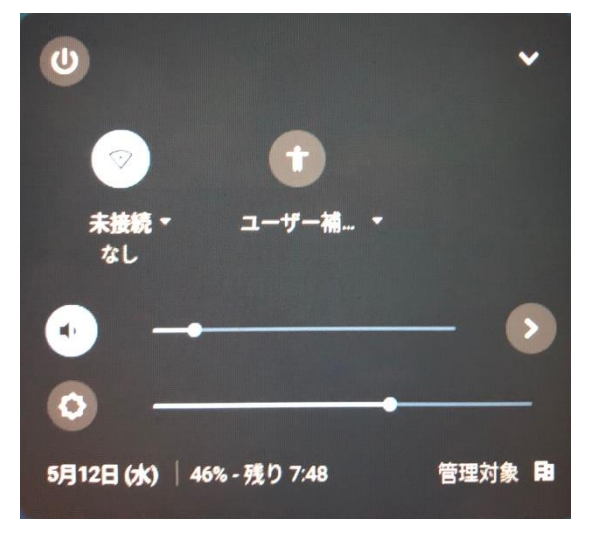

4 Wi-Fiのマーク(扇の形)の下に「未接続なし」と表示が出ています。その文字 をタッチします。

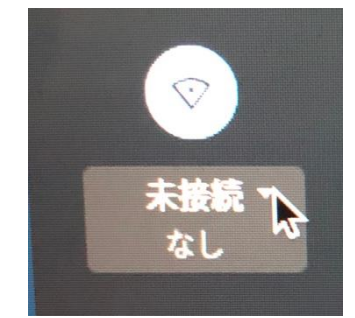

別紙1

5 受信可能な Wi-Fi 一覧が表示されます。ご家庭の Wi-Fi ネットワークをタッチ します。

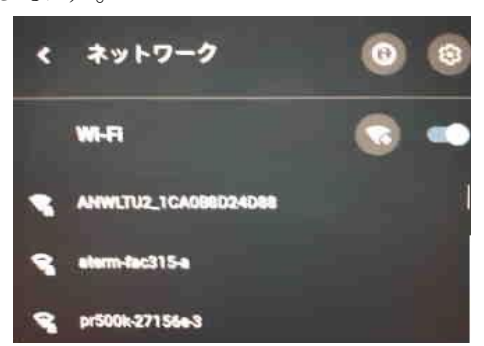

6 パスワードを入力する画面になります。ご家庭の Wi-Fi ネットワークのパスワードを入力します。

| Wi-Fi ネットワークへの接続       |               |
|------------------------|---------------|
| SSID                   |               |
| Angi Kulo0589 j DIK ju |               |
| セキュリティ                 |               |
| PSK (WPA または RSN)      |               |
| パスワード                  |               |
|                        | 0             |
| このデバイスの他のユーザーにこのさいよ    |               |
| CONTRACTOR OF THE COAT | ・ リークの使用を計可する |
|                        |               |

7 右下の接続という文字が濃くなったら、その文字をタッチします。

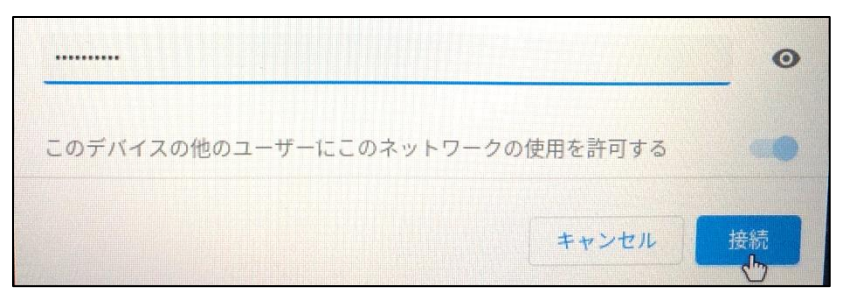

8 画面右下の Wi-Fi のマーク (扇の形) が白くなれば、成功です。

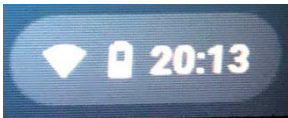

9 Chromebook にログインするための各児童・生徒用のパスワードを入力し「次へ」 をタッチします。

パスワード

10 Chrome ブラウザを起動し、学習を開始します。

※一度接続すると、次回からは自動的に接続されます